# ■PC でご参加の場合■

①URL にアクセスします。

②イベント開始になったら画面右側の入力欄に姓名、登録時のメールアドレスを入力ください。

③入力後、右側拡大図の中から視聴方法を選択ください。

Cisco Webex Meetings のアプリケーションで参加 →→"今すぐ参加

※ブラウザで参加では、動画での講演を視聴出来ませんので、アプリケーションでご参加ください※

④これで視聴開始となります。

⑤セミナーからの退出は、画面下部に並んでいるメニューの右端"× "印をクリックします。

自動的にアンケート画面が出ますので、記入のご協力をお願いします。

・通常 PC の音声に自動的に接続されますが、万が一音声が流れない場合は画面下部に並んでいるメニューの 右から2番目"・・・"から音声接続を選択し、"コンピューターを使って音声を接続"を選択してください。

・通常のシステム案内は<u>こちら</u>よりアクセスをお願いします。

Akamai TechWeek 2020 Japan

| Webex                                                                              |                                                                 | 2     |
|------------------------------------------------------------------------------------|-----------------------------------------------------------------|-------|
| ント情報:                                                                              | S.<br>2.2 : 27142                                               | F     |
| ▶の状態:                                                                              | 今すぐイベントに参加                                                      | X     |
|                                                                                    | このイベントは開始されていないため、まだ夢加できません。                                    | 0     |
| Q:                                                                                 | 姓:                                                              | 0 4 . |
| ペントに単約することで Cosco Webex の <u>サービス和用用約</u> 約点び <del>ブライパシーポリシ</del><br>■したものと見なします。 | 「まてす」<br>- デブラウザで参加する AEW<br>のながが「幸客ですか? <u>パペントを開始</u> してください。 | S     |
|                                                                                    | ŧ                                                               | N.Y   |

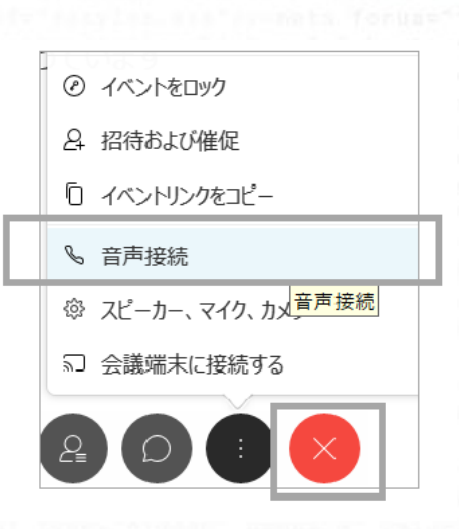

----ブラウザで参加する NEW!

Experience the Edge

css"/><meta forua="tru

## ■携帯電話でご参加の場合■

Cisco Webex Meetings "のアプリケーションのダウンロードが必要となります。 対応機種、ダウンロード方法については<u>こちら</u> をご参照ください。

### ■視聴中の注意事項■

・視聴画面へのアクセスは、15 分前から可能です。

・音声が聞こえない場合は、PC のスピーカー設定が ON になっていることをご確認ください。

・画面右上の「QAを表示する」を選択し、「質問を入力する」から質問をすることが可能です。

#### 本セミナーに関する問い合わせ

アカマイTechWeek 2020 Japan 運営事務局 E-mail:akamai2020@seminar-reg.jp TEL:03-5510-4515 受付時間 10:00~18:00(土・日・祝日を除く)

### Akamai TechWeek 2020 Japan

'password" class="1

Experience the Edge (